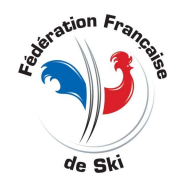

# LES CHALLENGES ET COMBINE

Nouvelle Gestion et nouveau module de calcul Prise ne compte direct de tt les formats de courses

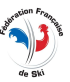

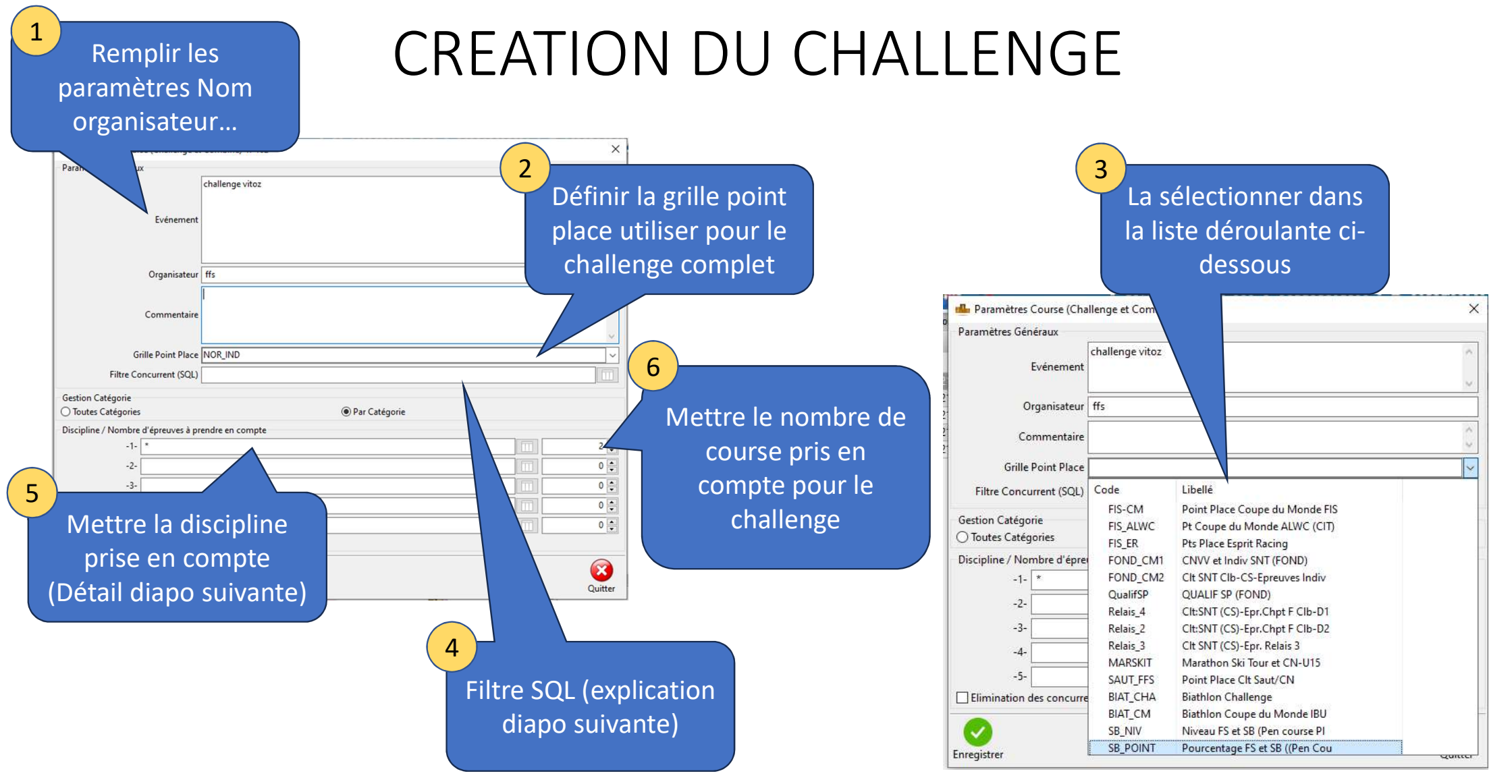

| F                                                                                                    | iltre SQL                                                                                              | . (personna                                                                                       | lisable)                                                       |  |
|----------------------------------------------------------------------------------------------------|----------------------------------------------------------------------------------------------------|---------------------------------------------------------------------------------------------------|----------------------------------------------------------------|--|
| Dans cette onglet vous<br>pouvez le filtre SQL que<br>vous souhaitez appliquer à<br>tous les import<br>d'évènement dans ce<br>challenge | i Paramètres Course (Challenge et C<br>Paramètres Généraux<br>Evénement<br>Organisateur<br>Commentaire | Cliquer ici pour avoir<br>des exemples de<br>filtres                                              |                                                                |  |
|                                                                                                    | Filtre Concurrent (SQL)<br>Gestion Catégorie<br>O Toutes Catégories                                    | 🝸 Filtrage filter                                                                                 | СНА CHА                                                        |  |
| Une fois l'exemple<br>sélectionner et valider<br>vous pouvez le modifier<br>et il seras <u>enregistrer</u><br><u>dans le challenge</u>  | Discipline / Nombre d'épreuves à prer -1- * -345- Elimination des concurrents hors q                   | Filtre Q Q 1 Categ In ('U14', 'U16') And Sexe = 'F' 2 Nation = 'FRA' and Code_coureur like 'FFS%' | Exemple<br>Q<br>U14 et U16 Filles<br>Français avec licence FFS |  |

Si vous mettez par exemple:

Categ = 'U20' And Sexe = 'M' dans votre challenge ne seras importer que les U20 Hommes

Categ in('U20', 'SEN') And Sexe = 'M' And Comite = 'AU' dans votre challenge ne seras importer que les U20 et seniors Hommes du comité AU (Auvergne)

Categ in('U20', 'SEN') And Sexe = 'M' And Comite in('AU', 'FZ') dans votre challenge ne seras importer que les U20 et seniors Hommes des comités AU et FZ

Categ in('U16') And Sexe = 'F' And Club = 'ASBF' dans votre challenge ne seras importer que les U16 Dames du club 'ASBF' (Club étant le nom réduit du club souhaiter).

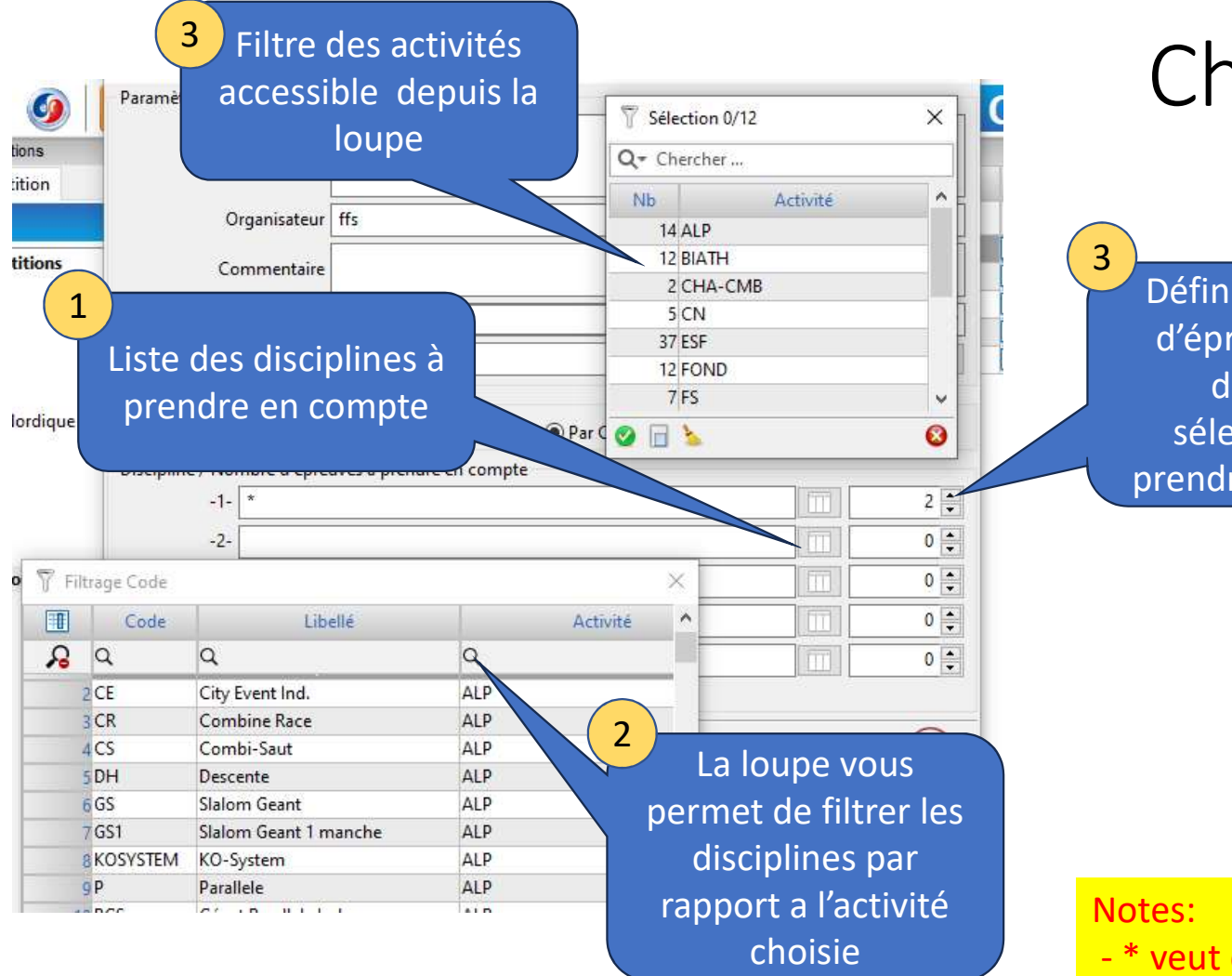

## Choisir la Discipline

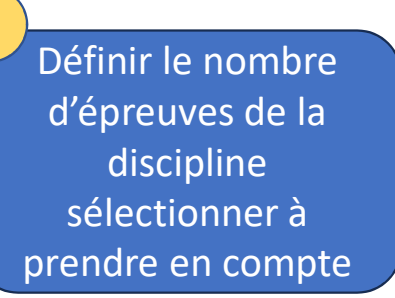

- \* veut dire que l'on prend n'importe qu'elle discipline
- 0 veut dire que l'on prend tt les courses du challenge

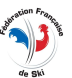

## Exemple de challenge

| Discipline / Nor | bre d'épreuves à prendre en compte |         |
|------------------|------------------------------------|---------|
| -1-              | FS                                 | 2       |
| -2-              | КО                                 | 1 🖨     |
| -3-              | MASS                               | 2 🗧     |
| -4-              |                                    | 0       |
| -5-              |                                    | 0       |
| Elimination c    | es concurrents hors quotas         |         |
|                  |                                    |         |
| Enregistrer      |                                    | Quitter |

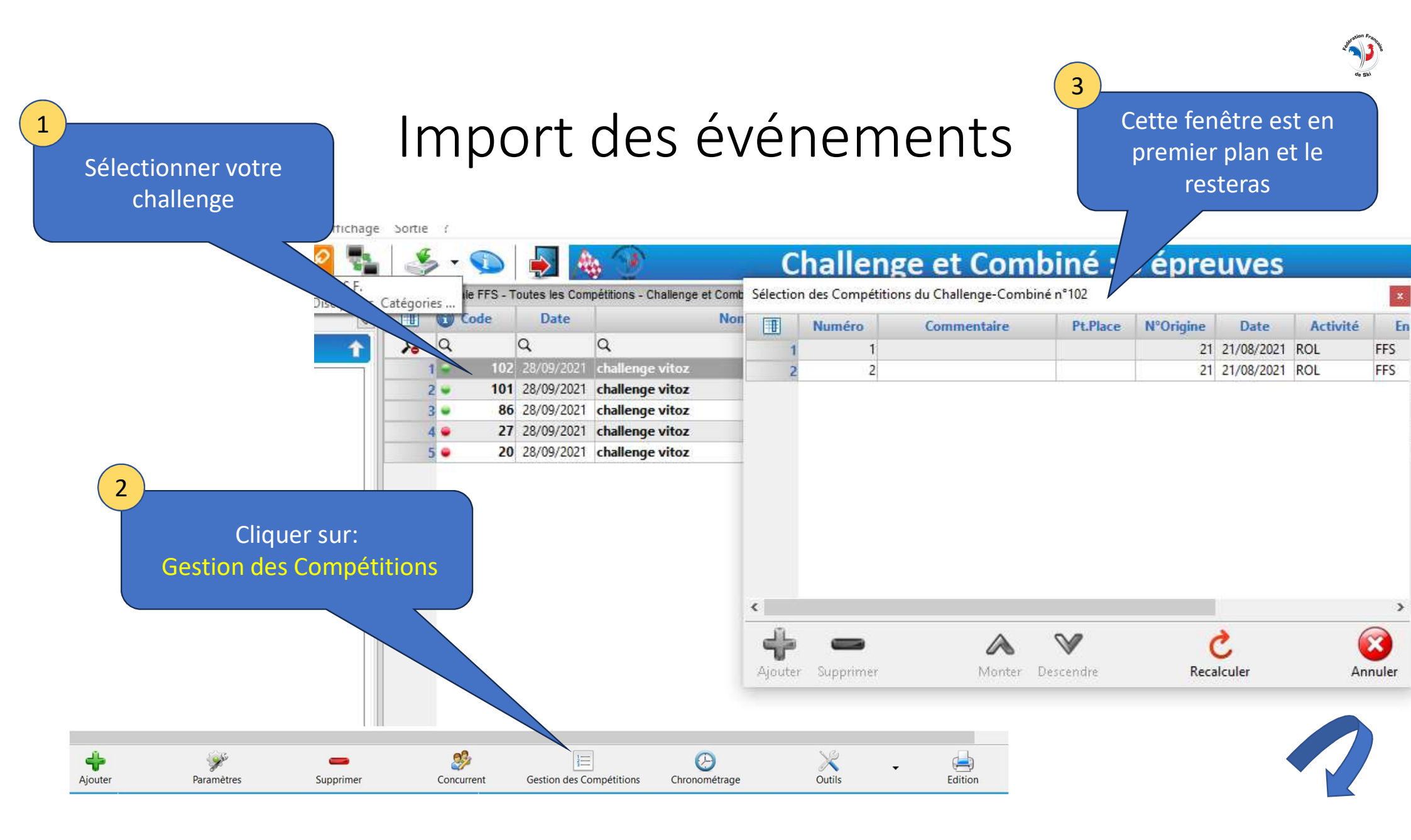

#### A faire avant un import dans un Challenge ou avant toute duplication impliquant la prise en compte du Clt des épreuves

|     | 27/08/2022 |                           |                                                              | M  | U18  |     |       | POURS        | FFS     |         |
|-----|------------|---------------------------|--------------------------------------------------------------|----|------|-----|-------|--------------|---------|---------|
| 250 | 27/08/2022 |                           | DOUDCUUTE                                                    | F  | U15  |     | POL   | POURS        | FFS     |         |
|     | 27/08/2022 | challenge vincent vii 102 | M U15                                                        |    |      | ROL | POURS | FFS          | LES PLA |         |
|     | 27/08/2022 |                           | (B))                                                         | F  | 1120 |     |       | POURS        | FFS     |         |
|     | 27/08/2022 |                           | E) Import                                                    |    |      |     |       | POURS        | FFS     |         |
|     | 27/08/2022 |                           | By Export 3                                                  |    |      |     |       | POURS        | FFS     |         |
|     | 27/08/2022 |                           | Verrouillage                                                 |    |      |     |       | POURS        | FFS     |         |
| 249 | 27/08/2022 | Challenge Vincent VITTOZ  | <ul> <li>Déverrouillage</li> <li>Duplication &gt;</li> </ul> |    |      |     |       | IND          | FFS     |         |
|     | 27/08/2022 |                           |                                                              |    |      |     |       | IND          | FFS     |         |
|     | 27/08/2022 |                           | Copier Course                                                |    |      |     | NUL   | IND          | FFS     | LES PLA |
|     | 27/08/2022 |                           | Coller Course                                                |    |      |     |       | IND          | FFS     |         |
| 248 | 27/08/2022 | Challenge Vincent VITTOZ  | Fixation >                                                   |    |      |     | × Fi  | ixation Tota | le      |         |
|     | 27/08/2022 |                           | Dafraichissement                                             |    |      |     |       | IND          | FFS     | LES PLA |
|     | 20/11/2021 |                           |                                                              | in |      | >   |       | MASS         |         |         |
|     |            |                           |                                                              |    |      | · · |       |              |         |         |

- 1 Sélectionner l'évènement souhaiter puis clique droit
- 2 Puis aller sur Fixation puis sur fixation Totale,

Cette manipulation permet de figer les temps et Clt suivant les épreuves définis elle sert aussi si on doit faire une duplication jour suivant ou une duplication pour des courses avec un passage en finale

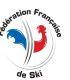

### Import des évènements suite

Vous pouvez ainsi naviguer sur votre base local et chercher les évènements à importer

En sélection simple ou multiple une fois vos évènements sélectionner vous avez accès au bouton ajouter et il ou ils seront importer dans votre challenge suivant le filtre que vous avez défini ou pas

| p 🛀 🧡 F//s 🧐 🙋                | č 📬 |                         | > • 🦻      |        | 🖈 🍝           |                                | 40        | No               | rdique : 2           | 71 épre                        | euve    |
|-------------------------------|-----|-------------------------|------------|--------|---------------|--------------------------------|-----------|------------------|----------------------|--------------------------------|---------|
| An dentification web étitions | 🗆 P | ne Bas                  | e Locale F | FS - T | outes les Com | pétitions - Nordique : 271 épr | Sélection | n des Compétitio | ns du Challenge-Comb | iné n°102                      |         |
| Calendrier 👍 Compétition      | ~   |                         | Cod        | e      | Date          | Non                            |           | Numéro           | Commentaire          | Pt.Place                       | N°Origi |
| Base Locale FFS               | Ŷ   | R                       | Q          |        | Q.            | ٩                              | 1         | 1                |                      |                                |         |
| Tautas las Cameráticas        |     | 1                       | 1 🛥        | 99     | 11/12/2021    | KO-QLF - SNT 1 FFS CO          | 2         | 2                |                      |                                |         |
| - V Toutes les Competitions   |     |                         | 2 👄        | 98     | 26/03/2023    | CHAMPIONNAT DE FRA             | (         | 0                |                      |                                |         |
|                               |     |                         | 3          |        | 02/01/2023    | Chpt Départementaux d          |           |                  |                      |                                |         |
| - Fond                        |     | 4                       | 4          |        | 02/01/2023    |                                |           |                  |                      |                                |         |
| Biathlon                      |     | 1011                    | 5          |        | 02/01/2023    |                                |           |                  |                      |                                |         |
| Z Saut                        |     | 1                       |            |        | 02/01/2023    |                                |           |                  |                      |                                |         |
| Combiné-Nordique              |     | 7<br>8<br>9<br>10<br>11 | 7          | 94     | 02/01/2023    |                                | D.        |                  |                      |                                |         |
|                               |     |                         |            |        | 02/01/2023    |                                |           |                  |                      |                                |         |
|                               |     |                         |            |        | 02/01/2023    |                                |           |                  |                      |                                |         |
| 🕀 🧧 Freestyle                 |     |                         | 0          |        | 02/01/2023    |                                |           |                  |                      |                                |         |
| Télémark                      |     |                         | 1          |        | 19/02/2023    |                                |           |                  |                      |                                |         |
| 🛛 💐 Ski de Vitesse            |     | 1                       | 2          |        | 19/02/2023    |                                |           |                  |                      |                                |         |
| 🗄 🛅 Challenge et Combiné      |     | 1                       | 3          |        | 19/02/2023    |                                | <u> </u>  |                  |                      |                                |         |
|                               |     | 1                       | 1          |        | 19/02/2023    |                                | d'L.      | -                |                      | $\mathbf{v}$                   |         |
|                               |     | 1                       | 5          | 03     | 19/02/2023    | Grand prix de la Tour          | Aiouter   | Supprimer        | Monter               | Descendre                      | 54      |
|                               |     | -                       |            | - 22   | 40.000.0000   | Utanu prix de la Tour          | Gouter    | - abbund         | (viorice)            | And Second State (1998) Second |         |

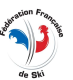

## Modification des challenges

Vous pouvez supprimer ou ajouter ou modifier l'ordre des épreuves à volonté

Une fois vos épreuve correctement mis en place faire recalculer et votre challenge seras remis correctement

Attention pour faire des modifs ou faire recalculer un challenge il est obligatoire d'avoir les courses dans votre skiFFS avec les bons numéros d'origine

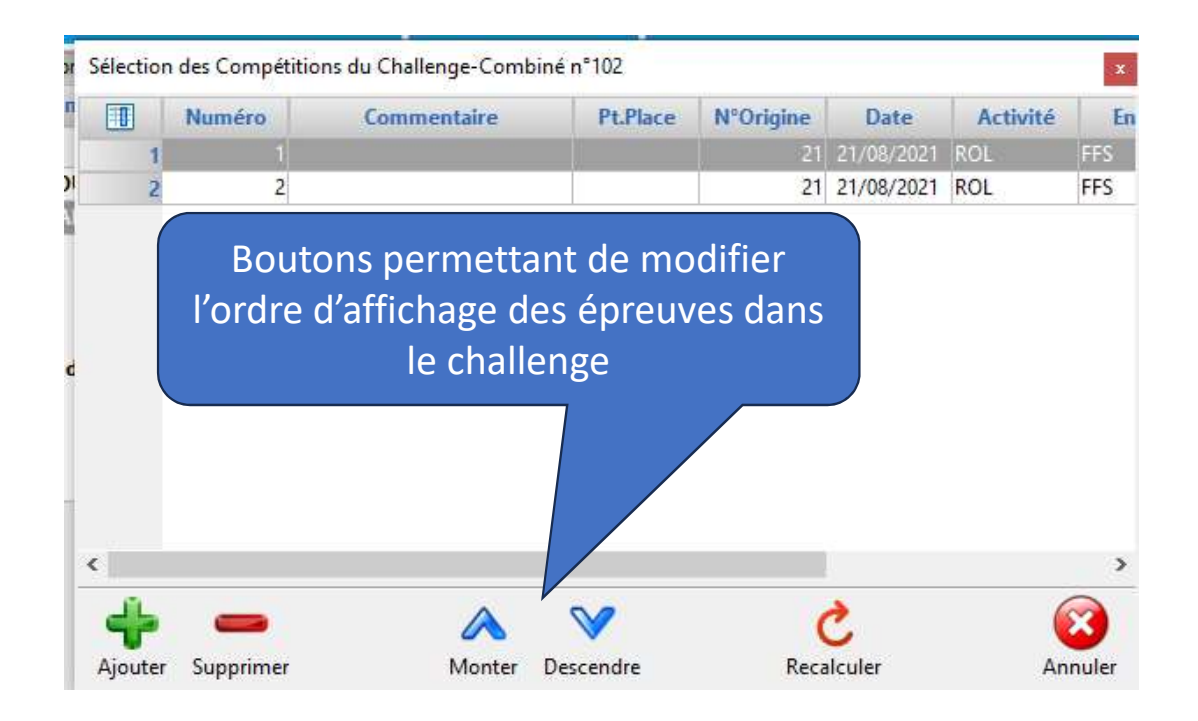